Z T V 技術コラム

## 第 35 回

ホームページとは、インターネットに接続している世界中の人達がさまざまな情報を公開している場所です。例えば、お店のホームページや趣味や日記などの情報を公開しています。

『ホームページ作成について

他の人が作ったホームページを訪れるのも楽しいですが、自分のオリジナルのホームページを作成してみてはいかが でしょうか。今回は、ホームページ作成の流れを簡単にご紹介させて頂きます。

## ホームページを作成する

いくつかの作成方法があります。

- ( 詳細な作成方法につきましては、作成方法を示した書籍を書店でお買い求めになるかホームページ作成ソフトに同封されているマニュアルをご参照頂けますようお願い致します。)
- 1.HTMLを直接入力して作成する

ホームページは元々、HTML (Hyper Text Markup Language)という記述言語によって作成されたファイルです。 HTML では、「タグ」と呼ばれる指示記号を使って文字や画像などをテキスト文章で作成します。

2.ホームページ作成ソフトを使用する

ホームページ作成ソフトを使用すると HTML がわからなくても簡単に好みのデザインが作成できます。

ZTV のサーバーにアップロードする

ホームページを作成しただけでは、インターネットに接続している多くの人達にご覧頂けません。

世界中の人達に見て頂けるようにするには、ZTVのサーバー上にアップロードする必要があります。その際、FFFTP などのソフトを利用してアップロードを行って頂く必要があります。

また、今回一般的によく使用されているソフトウェア(FFFTP)の設定方法を簡単にご紹介致します。

- (アップロードの方法につきましては、ソフトウェアのヘルプなどをご参照頂けますようお願い致します。)
- <例:FFFTPの設定方法>

| ホストの設定                      | ? 🛛                            | ホストの設定名<br>好きな名前を入力してください。                                             |
|-----------------------------|--------------------------------|------------------------------------------------------------------------|
| 基本 拡張 文字コー                  | -ド ダイアルアップ 高度                  | ホスト名(アドレス)                                                             |
| 1<br>オストの設定名(I)<br>ZTV      | Aスト名(アドレス)(N)<br>www.ztv.ne.jp | 「www.ztv.ne.jp」又は<br>「www.zb.ztv.ne.jp」又は<br>「www.zb.ztv.ne.jp」又は      |
| ユーザ名( <u>U)</u><br>ztv123 4 | バスワード/バスフレーズ(B)                | ************************************                                   |
| ローカルの初期フォルダ(1)              |                                | お客様のアカウント(「契約内容確認書」をご覧下<br>さい」を入力してください。<br>メールアドレス変更後であっても、アカウントは変更され |
| ホストの初期フォルダ(R)<br>5 現在のフォルゲ  |                                | ませんのでご注意ください。<br>パスワード/パスフレーズ<br>まを様のメールのパスワードと同様になります。                |
| □最後にアクセスした                  | フォルダを次回の初期フォルダとする住)            | で、<br>そちらを入力してください。<br>サーバーの初期フォルダの設定                                  |
| 7                           | OK *+>>セル ^ルプ                  | 設定なし。 ホストの初期フォルダ 設定なし。                                                 |
| ソフトウェアに                     | よって表示項目が異なる場合がございます。           | NE R R R R R R R R R R R R R R R R R R R                               |

WEB ブラウザで確認する

アップロード終了後、自分のパソコンの WEB ブラウザで正しくアップロードされているか確認します。

## !!注意点!!

- ・ZTV の場合、トップページのファイル名は半角英数文字の「index.html」又は「index.htm」のどちらかの名前 で保存をして下さい。
- ・アップロードするファイル名は、全て半角英数文字のみを使用して作成して下さい。それ以外の文字を使用する と画像が表示されない場合やファイル自体が削除できなくなってしまう場合がありますのでご注意下さい。
- ・ZTV のホームページ容量は 15MByte になっております。それ以上の容量が必要な場合は、ZTV のホームページ上 (http://support.ztv.ne.jp/ztvweb/)から WEB 容量を追加して頂くことができます。